## FW Update方法

① USBメモリーをFAT32でフォーマットする。 サイズは200MB程度 USBメモリーサイズが大きいと、FAT32でフォーマット出来ない場合があります。 その場合は、下記ツールをダウンロードして頂き、ツールにてフォーマットします。 https://www.iodata.jp/lib/software/i/1498.htm

②ZIPファイルをダウンロードして、解凍してUSBのルートに以下の2つのファイルをコピーします。 GEMINI\_PACK.BIN ISPBOOOT.BIN

③コピーしたUSBメモリーをSKY-DAのUSB端子(CarPlay/AndroidAuto)に接続します。

④SKY-DAを起動して、設定  $\rightarrow$  システム  $\rightarrow$  ユーザーのアップグレード  $\rightarrow$  システムのアップグレード  $\rightarrow$  システムのアップグレード  $\wedge$  ジステムのアップグレー  $\wedge$  ド をタップして、Verify Pass の"レ"マークをタップすると、しばらくしてからアップデートが開始され て、"Updating・・・"が表示されます。

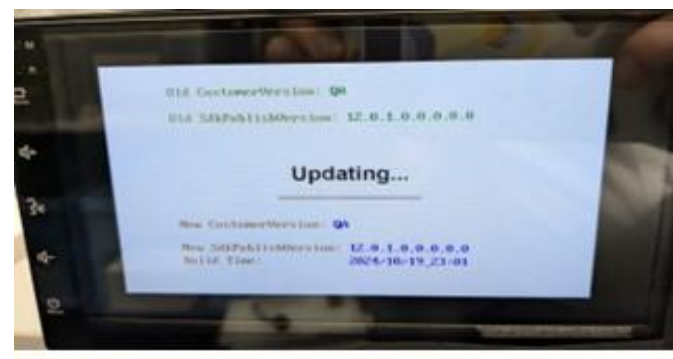

※"Updating・・・"が表示されない場合は、USBメモリーを変更して、実施願います。 USBメモリーとの相性がある様です。

⑤"Burn success, welcome!"が表示されれは、アップデートは成功です。

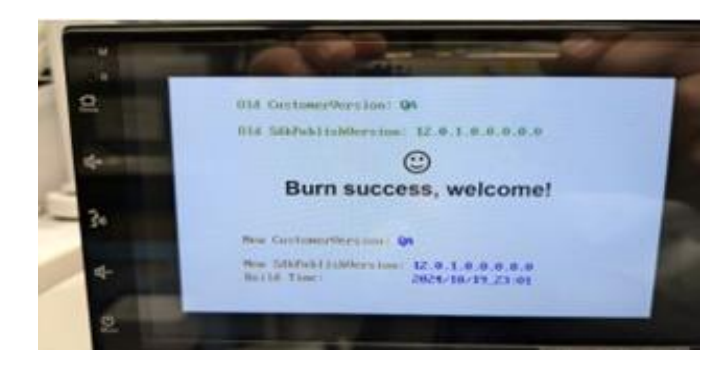

⑥ACCを一度OFFして、再度ACCをONしてください。 ⑦FWの確認方法:設定 → システム → システムバージョン